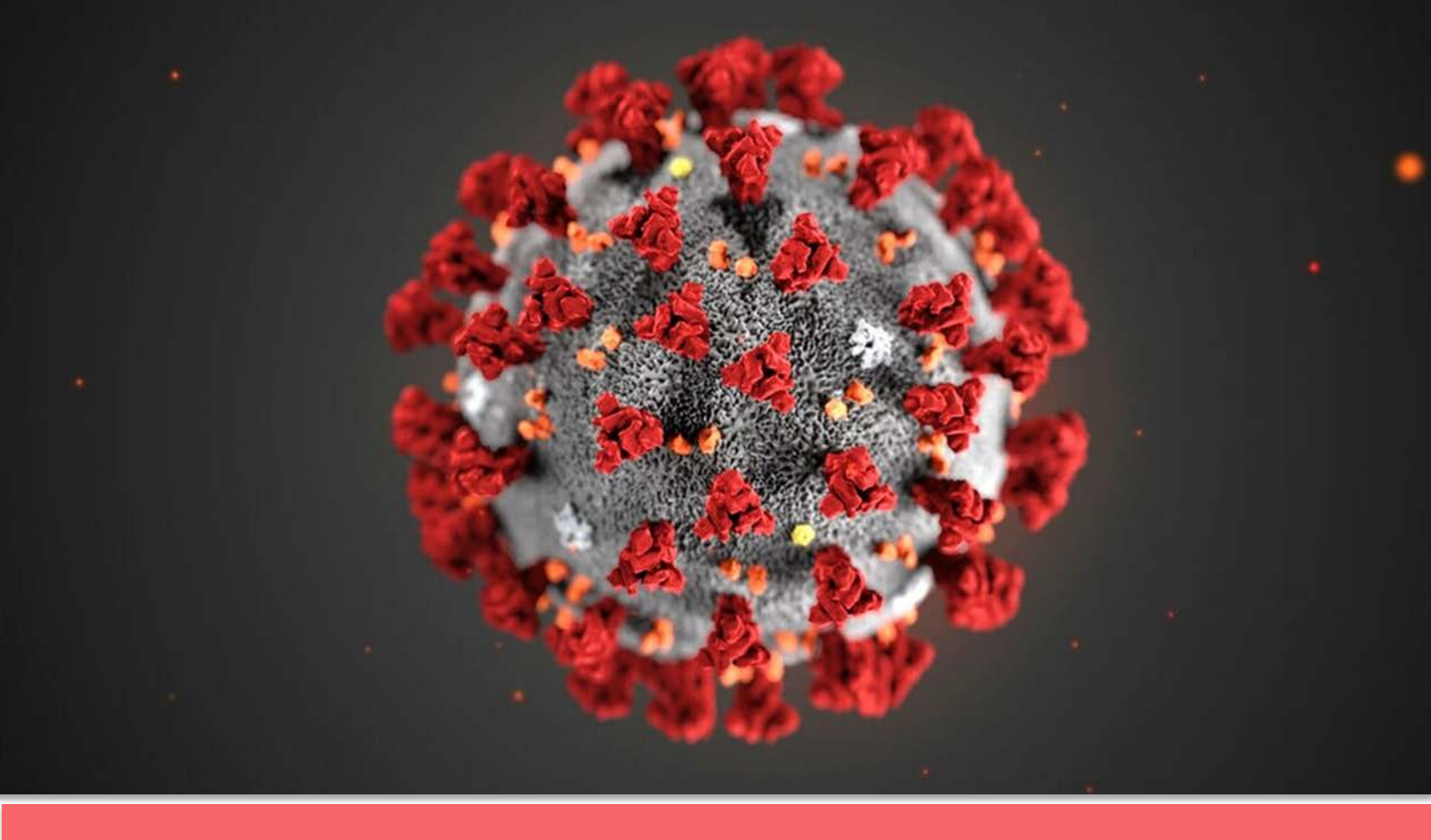

# SafeLink Covid19 – eMonitoring First Line

# **Documentation complète**

Projet initié et développé par The Faktory avec l'équipe de Fotostudio et Prospect.io qui ont travaillé en étroite collaboration avec le RSW, Abrumet, e-santé Wallonie, la SSMG, le CMG et l'ISPPC.

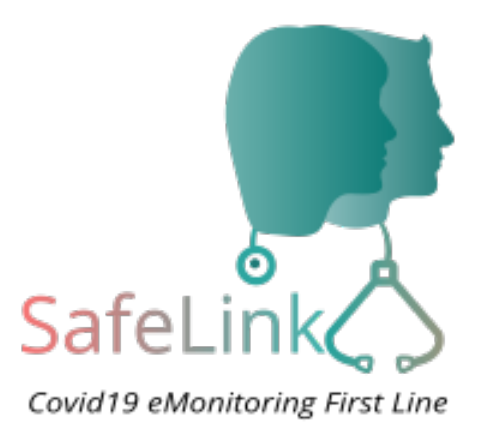

# COVID19 – eMonitoring First Line

Une plateforme d'aide pour un suivi à distance des patients susceptibles d'être atteints du Coronavirus Covid19

# Table des matières

| 1. Introduction                                     | 2  |
|-----------------------------------------------------|----|
| 2. Objectifs du e-monitoring                        | 2  |
| 3. Principe de fonctionnement de base               | 5  |
| 4. Définition des fonctionnalités de base           | 7  |
| Accès plateforme                                    | 7  |
| Ajout d'un patient                                  | 7  |
| Suivi du patient                                    | 8  |
| Analyse des données                                 | 8  |
| Tableau de bord                                     | 8  |
| Gestion d'un patient critique                       | 9  |
| Gestion des centres de tri/hôpitaux et utilisateurs | 9  |
| 5. Guide d'utilisation                              | 10 |
| 5.1. Médecin                                        | 10 |
| Création d'un compte et connexion                   | 10 |
| Ajout d'un patient                                  | 10 |
| Suivi à distance automatique                        | 12 |
| Analyse des résultats                               | 13 |
| Suivi d'un patient                                  | 13 |
| Gestion des patients non répondants                 | 14 |
| Gestion des patients critiques                      | 15 |
| Gestion des patients d'un confrère                  | 16 |
| Recherche d'un patient quelconque                   | 16 |

|    | Désactiver un patient                        | 17 |
|----|----------------------------------------------|----|
|    | Echanges d'informations                      | 17 |
|    | 5.2. Patient                                 | 18 |
|    | Apparition de symptômes                      | 18 |
|    | Consultation téléphonique                    | 18 |
|    | Suivi à distance automatique                 | 19 |
|    | Répondre aux questionnaires                  | 19 |
|    | Analyse automatique des données              | 19 |
|    | Suivi du médecin                             | 19 |
|    | Renseignez un proche                         | 20 |
|    | Mon état se dégrade soudainement             | 20 |
| 6. | Politique de gestion des accès               | 21 |
|    | Patient                                      | 21 |
|    | Médecin traitant                             | 21 |
|    | Utilisateur de centre de triage / hôpital    | 22 |
| 4  | Administrateur de centre de triage / hôpital | 22 |
| 1  | Administrateur global                        | 22 |
| 7. | Remarques                                    | 23 |
| 8. | Contact                                      | 23 |
| 9. | Annexes                                      | 24 |

# **1.Introduction**

Le Coranavirus Covid19 sollicite déjà fortement depuis quelques semaines les services de soins de santé Belge. La situation va se compliquer dans les prochains jours et les professionnels de la santé vont devoir travailler dans des conditions difficiles : saturation dans les hôpitaux, manque de matériel et de moyens, fatigue, ...

Dans ce contexte, des professionnels de la santé ont exprimé le besoin réel et urgent d'avoir à disposition une plateforme de suivi à distance dédiée au Covid19 et qui permet aux médecins généralistes d'avoir un tableau de bord récapitulatif de l'état de santé de leurs patients. De plus, cette plateforme permet de faire le lien entre les hôpitaux et les généralistes qui vont envoyer les patients critiques dans les centres de triage qui y sont déployés.

# 2.Objectifs du e-monitoring

Les objectifs de cette plateforme de suivi à distance sont multiples :

- Faciliter le travail des professionnels de la santé
- Assurer un suivi optimum et quotidien des patients
- Désengorger les hôpitaux et les centres de tri
- Diminuer les risques de contaminations
- Réserver les lits aux malades les plus graves.

L'application s'appuie sur la désignation, pour chaque patient souffrant ou suspect d'une infection à covid19, d'un **Médecin Généraliste Référent** (**MGR**) chargé d'assurer le monitoring à domicile de ce patient. Ce MGR n'est pas nécessairement le médecin habituel du patient ni le titulaire du DMG du fait de l'indisponibilité de celui-ci (maladie, nuit, affectation à un centre de tri, ...).

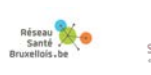

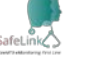

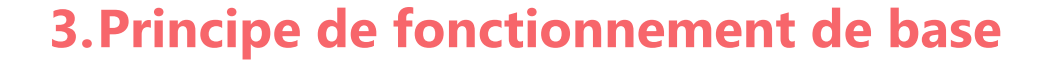

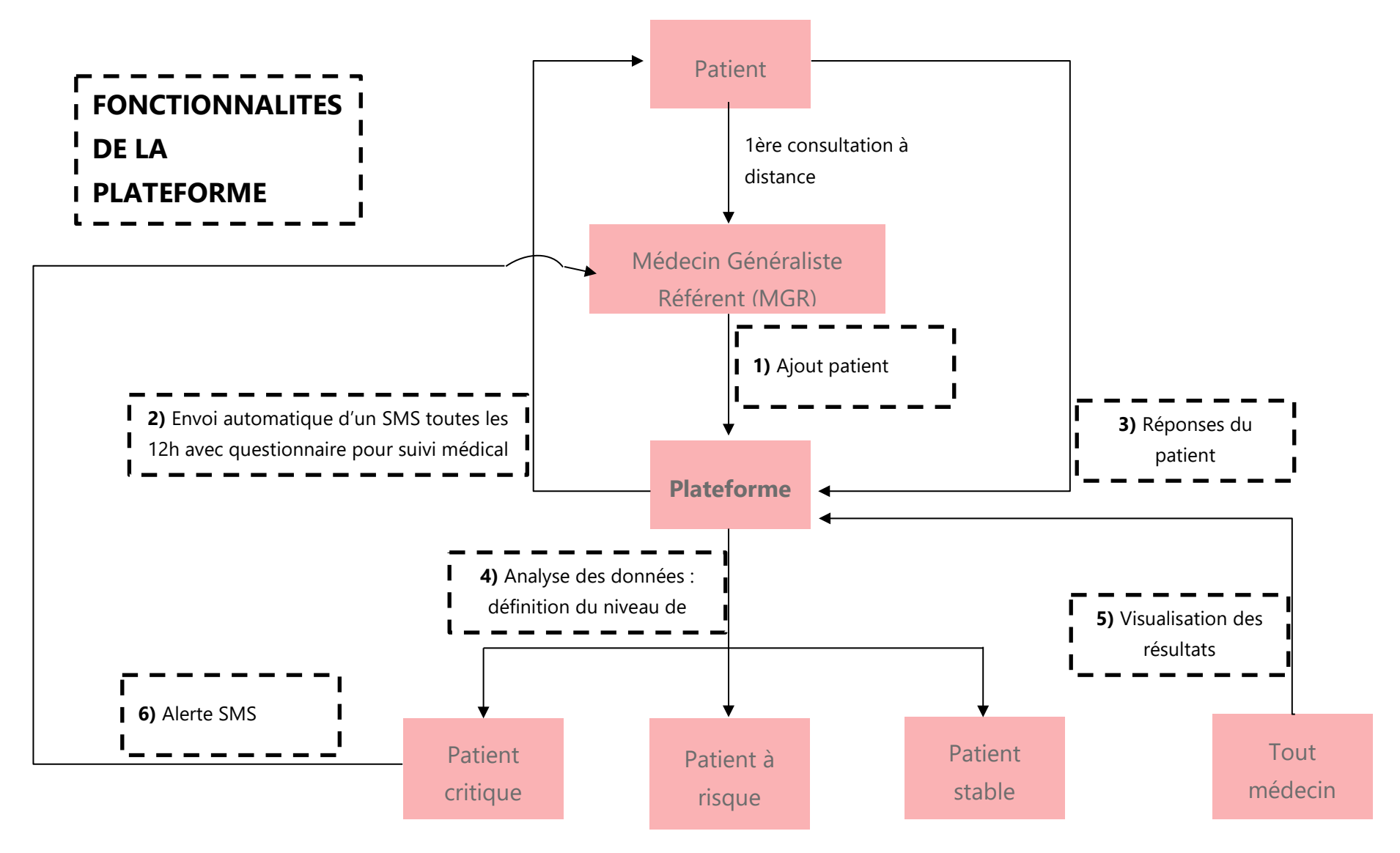

Covid19 – eMonitoring First Line : documentation complète v1.0

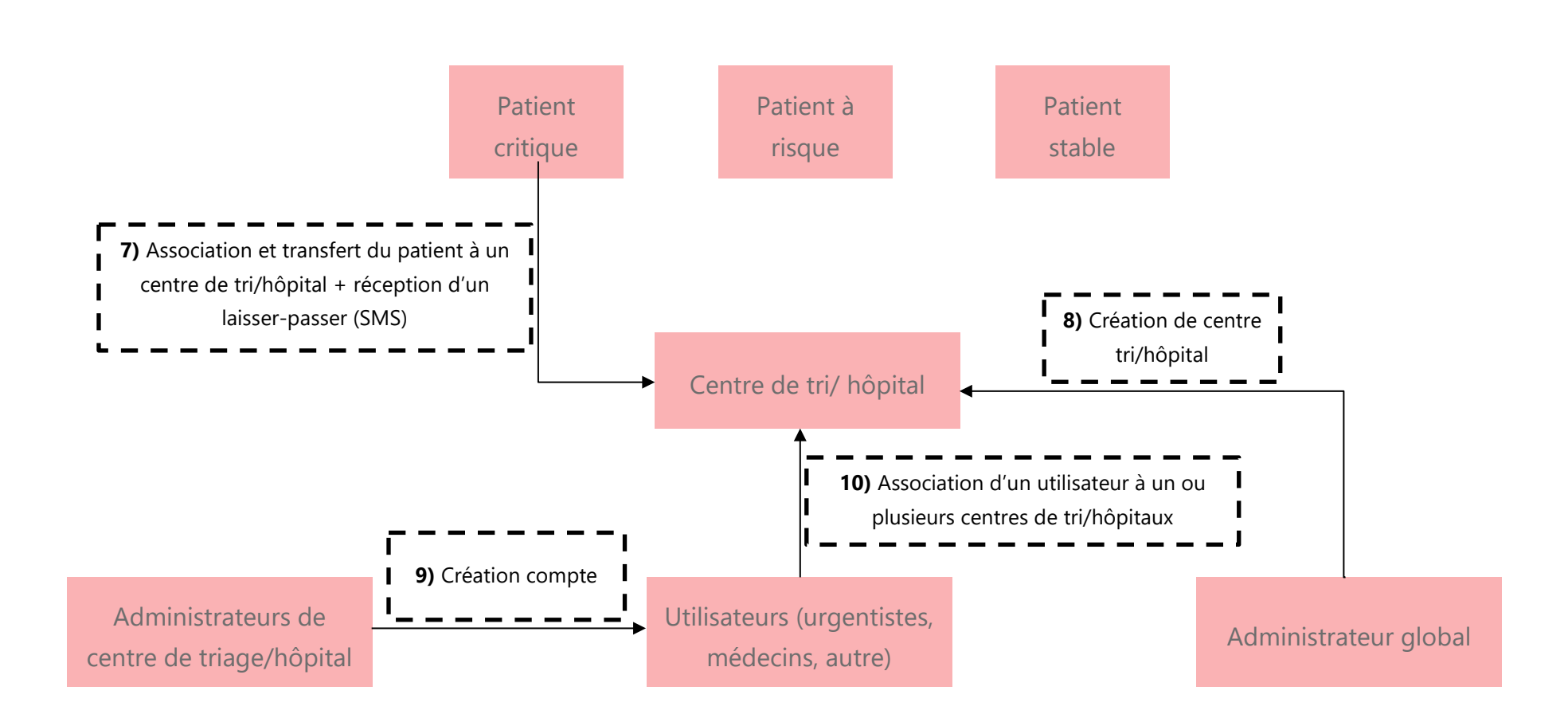

# 4. Définition des fonctionnalités de base

#### **Accès plateforme**

Tout médecin peut avoir un accès à la plateforme via eID, itsme<sup>®</sup>, totp ou la création d'un compte avec un login et un mot de passe (cf. 5. Guide d'utilisation pour plus de détails), et cela au départ de son réseau santé régional, le Réseau Santé Bruxellois :

www.reseausantebruxellois.be/professionnels-de-la-sante/

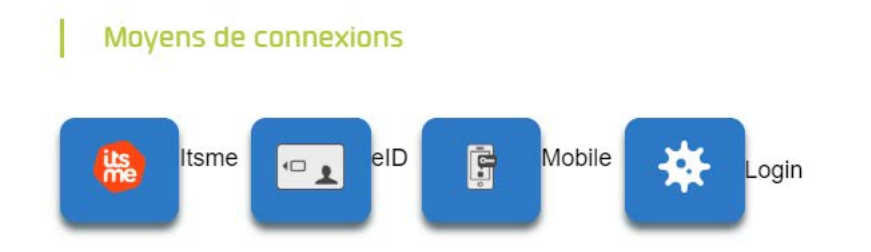

#### Ajout d'un patient

#### Etape 1

Le patient prend l'initiative de contacter son médecin traitant car il est inquiet de son état de santé. Il peut éventuellement être pris en charge par un remplaçant ou le poste de médecine de garde. Le médecin contacté fait une consultation par téléphone, remplit un premier questionnaire médical <u>Q1</u> (Questionnaire nouveau patient - en annexe) sur la plateforme et assigne le patient à un Médecin Généraliste Référent (MGR). En général, le médecin traitant du patient s'autodésignera MGR.

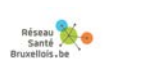

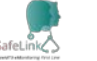

#### Suivi du patient

#### Etapes 2 et 3

Toutes les 12h, le patient reçoit un sms avec un lien qui renvoie vers un questionnaire médical <u>Q2</u> (Questionnaire suivi à domicile - en annexe) afin d'aller mettre à jour ses données médicales (température, tension, état général, ...). Les données sont actualisées dans la plateforme.

Pour le premier questionnaire <u>Q2</u> (Questionnaire suivi à domicile), le patient reçoit un SMS avec ce questionnaire après 10 minutes **SAUF SI** le questionnaire est rempli avant par le médecin contacté par téléphone.

#### Analyse des données

#### Etape 4

La plateforme est là pour aider les médecins. Un algorithme permet de définir un niveau de risque du patient, selon un statut et un code couleur, en analysant les diverses données des questionnaires. Il est de la responsabilité du médecin de juger de l'état de santé final du patient.

#### Tableau de bord

#### Etape 5

L'objectif de la plateforme est d'offrir aux médecins une solution pour visualiser rapidement l'état de santé de ses patients. Chaque Médecin Généraliste Référent (MGR) a un tableau de bord avec ses patients. Tout médecin peut avoir accès au tableau de bord d'un autre médecin afin de faciliter le partage d'informations et d'assurer les remplacements (cf. 5. Guide d'utilisation pour plus de détails).

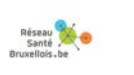

#### **Gestion d'un patient critique**

#### Etapes 6 et 7

Lorsqu'un patient est dans un état critique, son MGR reçoit une alerte SMS. Le patient doit être transféré dans un centre de tri ou un hôpital et recevoir un <u>laisser-passer</u> (sous la forme d'un **SMS**).

La plateforme permet d'assigner un patient à un centre de tri ou un hôpital afin d'assurer un suivi et un partage d'informations. Pour rappel, tout médecin peut avoir accès à la fiche d'un patient.

#### Gestion des centres de tri/hôpitaux et utilisateurs

#### Etapes 8 à 10

L'administrateur global crée des centres de tri/des hôpitaux et désigne des administrateurs en leur sein. Ceux-ci peuvent créer des utilisateurs (urgentistes) qui sont assignés à un ou plusieurs centres de tri/hôpitaux. Cela permet, par exemple, à un urgentiste d'avoir accès à la fiche d'un patient dans un état critique que le médecin généraliste a envoyé dans le centre de tri ou l'hôpital en question.

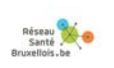

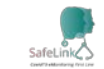

# **5.Guide d'utilisation**

## 5.1. Médecin

#### Création d'un compte et connexion

L'outil « **SafeLink** : **Covid19 - eMonitoring First Line** » est disponible via le portail professionnel du <u>Réseau Santé Wallon (RSW)</u> et du <u>Réseau Santé</u> <u>Bruxellois</u>.

#### 4 méthodes existent pour se créer un compte et se connecter.

Privilégiez itsme®, eID, ou TOTP.

A titre transitoire, vous pouvez aussi créer un compte avec un login et un mot de passe.

Votre numéro de téléphone vous sera ensuite demandé pour une vérification par SMS (uniquement à la 1<sup>ère</sup> connexion).

## Ajout d'un patient

Connectez-vous. Par défaut, vous êtes sur l'onglet « Mes Patients » (1). Lors de votre 1<sup>ère</sup> connexion, vous n'avez aucun patient. Pour ajouter un patient, cliquez sur « Nouveau patient » (2) et remplissez le formulaire <u>Q1</u> (en annexe).

| Covid19 eMonitoring First Line | Mes Patients | Médecins Recherche de patients Réponses | Languages - doctor@doctor.be Decannexion |
|--------------------------------|--------------|-----------------------------------------|------------------------------------------|
| Mes Patients                   | 1            |                                         | 2 Nouveau Patient                        |
| Connecté.                      |              |                                         |                                          |

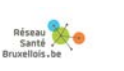

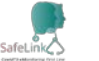

Il est important de préciser le Médecin Généraliste Référent (MGR) qui assure le monitoring à domicile du patient en question.

Par défaut, le médecin connecté à la plateforme qui ajoute un patient est le MGR.

# Il ne faut pas oublier d'encoder le numéro de gsm du patient et/ou d'un aidant proche.

Il se peut que le patient d'un de vos confrères vous contacte ou qu'un médecin collègue encode l'un de vos patients, en cas de garde par exemple. Dans ces cas, il faut veiller à modifier le MGR.

Attention : il n'est pas possible de désigner comme MGR un médecin généraliste qui n'utilise pas la plateforme. Si vous utilisez la plateforme et que vous encodez un patient dont le médecin traitant n'a pas de compte, vous êtes par défaut le MGR du patient en question et devez assurer son suivi à distance.

L'onglet « Mes Patients » reprend tous les patients pour lesquels vous êtes le MGR et assurez le suivi.

Un nouveau patient ajouté, et éventuellement la personne tierce renseignée dans le formulaire Q1, reçoivent automatiquement un SMS avec un lien le redirigeant vers un questionnaire Q2 après 10 minutes **SAUF SI** le médecin remplit lui-même ce questionnaire avec le patient au téléphone, en cliquant sur « Créer un questionnaire standard » (1) puis sur « Remplir le formulaire » (2).

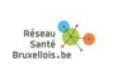

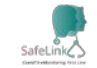

| Créer un questionnaire stan | Désactiver              |
|-----------------------------|-------------------------|
| 1                           |                         |
|                             |                         |
|                             |                         |
| Languages - doctor@docto    | or be Déconnexion       |
| Remplir le formulaire       | Envoyer par SMS         |
| (2)                         |                         |
|                             | Languages · doctor@doct |

#### Suivi à distance automatique

Un patient actif dans la plateforme reçoit automatiquement toutes les 12h, un SMS, avec un lien le redirigeant vers le questionnaire <u>Q2</u> à actualiser selon l'évolution de son état de santé.

NB : un patient a la possibilité de demander lui-même un nouveau questionnaire Q2 ou de contacter directement son MGR s'il juge que son état de santé change. **Pour actualiser le questionnaire Q2, le patient doit à nouveau cliquer sur le lien communiqué dans le dernier SMS reçu**.

Dans tous les cas, vous pouvez **(re-)visualiser** (2) le formulaire complété en cliquant sur « Voir » dans l'onglet « Réponses »(1).

| Covid      | 19 eMonitoring First Line Mes Pa                              | tients Médeo          | cins Recher   | che de patients Rép | onses                 |                       |                       | Langua |
|------------|---------------------------------------------------------------|-----------------------|---------------|---------------------|-----------------------|-----------------------|-----------------------|--------|
| Ré         | ponses                                                        |                       |               | (                   | 1)                    |                       |                       |        |
| Acti       | ons à faire (35) Non répondants à relancer (                  | 10) <b>Tout</b> (101) | Critique (23) |                     |                       |                       |                       |        |
| - Id       | Patient                                                       |                       | = Statut      | Température (°C)    | Création le           | Complété le           | - Action effectuée le |        |
| <u>146</u> | PatientJLR20200325-12h16Prénom<br>PatientJLR20200325-12h16Nom |                       | CRITIQUE      | 25.0                | 25/03/2020 à<br>12h24 | 25/03/2020 à<br>13h25 | 1                     |        |

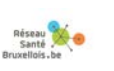

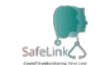

#### Analyse des résultats

En fonction des données reçues, un algorithme définit l'état de santé du patient sous la forme d'un statut et d'un code couleur : « Critique », « A risque », « Stable ».

Attention, la plateforme est là pour vous aider.

Il reste de votre responsabilité de juger de l'état de santé final d'un patient et de l'envoyer si nécessaire dans un centre de tri ou un hôpital (cf. Gestion des patients critiques).

#### Suivi d'un patient

L'onglet « Mes Patients » (1) reprend tous les patients pour lesquels vous êtes le MGR et assurez le suivi.

Le statut d'un patient s'actualise en fonction des nouvelles données reçues.

Pour faciliter le suivi de vos patients, un tableau de bord est disponible dans l'onglet « Mes Patients ». Par défaut, les patients avec un statut « Critique » (2) sont affichés. Filtrez selon votre besoin.

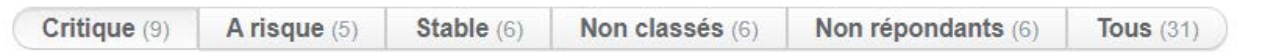

Dans tous les cas, cliquez sur « Voir » (3) pour visualiser la fiche d'un patient.

|          | Covid19 eM    | onitoring First  | Line Mes P     | atients Médecins Rec      | cherche de patients Réponses |                      |                       | Langua    |
|----------|---------------|------------------|----------------|---------------------------|------------------------------|----------------------|-----------------------|-----------|
|          | Mes P         | atients          | s (1           |                           |                              |                      |                       |           |
| (2)      | Critique (18) | Å risque (5)     | Stable (10) No | n classés (19) Non répond | dants (28) Tous (60)         |                      |                       |           |
| $\smile$ | ÷ Statut      | Comorbidité<br>? | Centre         | * Prénom                  | * Nom                        | * Numéro de portable | Création le           |           |
|          | CRITIQUE      | NON              | СНИ            | Prénom                    | Nom                          | +32443444            | 25/03/2020 à<br>18h50 | Volt<br>3 |

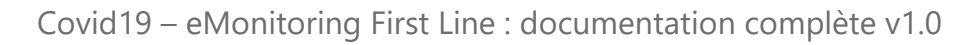

En haut à droite, vous trouverez les paramètres clefs.

| Par | amètres                    |
|-----|----------------------------|
|     | Comoborbitités lourdes: 0  |
| •   | Etat de conscience: 1      |
| •   | Age: 58                    |
|     | Fréquence respiratoire: 18 |
| •   | Borg: 0.0                  |
|     | Fréquence cardiaque: 56    |
|     | Respect des conditions de  |
|     | confinement: Non           |
|     | Saturation en O2: 95       |
|     |                            |

Température: 41.0

Dans la section « Réponses », cliquez sur « voir » pour visualiser un questionnaire qui a été rempli.

| Répon | ses        |                  |                          |                    |                    |                  |
|-------|------------|------------------|--------------------------|--------------------|--------------------|------------------|
|       | STATUT     | TEMPÉRATURE (°C) | GÊNE RESPIRATOIRE (BORG) | CRÉATION LE        | COMPLÉTÉ LE        | ACTION EFFECTUÉE |
| Voir  | CRITIQUE   | 39.0             | 8                        | 25/03/2020 à 21h15 | 25/03/2020 à 21h15 |                  |
| Voir  | NON CLASSE |                  |                          | 25/03/2020 à 18h51 |                    |                  |

#### Gestion des patients non-répondants

Un patient est dit non-répondant s'il n'a pas encore renvoyé son formulaire complété après 6h.

Visualisez grâce à votre tableau de bord dans l'onglet « Mes Patients » (1), les patients qui n'ont pas répondu à un questionnaire en appliquant le filtre « Non répondants » (2). Ouvrez la fiche d'un patient en cliquant sur « Voir » (3)

| Covid19 eM    | onitoring First  | Line M      | es Patients Méde | ecins Recherche de  | e patients Réponses |                    |               | Langua |
|---------------|------------------|-------------|------------------|---------------------|---------------------|--------------------|---------------|--------|
| Mes P         | atient           | S           |                  | (2)                 |                     |                    |               |        |
| Critique (18) | Å risque (5)     | Stable (10) | Non classés (19) | Non répondants (28) | Tous (60)           |                    |               |        |
| = Statut      | Comorbidité<br>? | Centre      | + Prénom         |                     | * Nom               | Numéro de portable | ÷ Création le | 3      |
| CRITIQUE      | NON              | CHU         | Prénom           |                     | Nom                 | +32443444          | 25/03/2020 à  | Volr   |

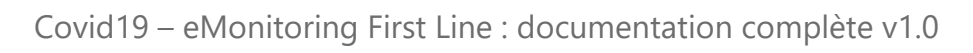

Relancez-le en cliquant à nouveau sur « Créer un questionnaire standard » (1).

Le patient reçoit un SMS avec un questionnaire Q2 après 10 minutes **SAUF SI** vous contactez directement le patient en question et remplissez (2) avant ce questionnaire avec lui.

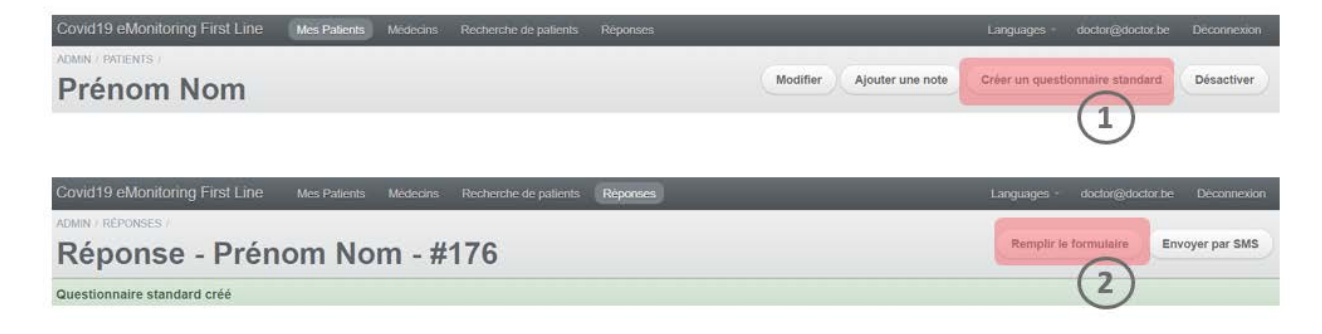

#### **Gestion des patients critiques**

Lorsque le statut d'un patient passe au stade critique, vous recevez une **alerte SMS.** 

Si son état le nécessite, transférer le patient vers un centre de tri ou un hôpital. Sur la plateforme, assignez le patient à un centre en cliquant sur « Transférer le patient » (2). Cette opération peut être effectuée quel que soit le statut d'un patient.

| Covid19 eMo   | nitoring First   | Line Mes Pa           | ients Médecins Rech      | erche de patients Réponses |                    |                       | Langu |
|---------------|------------------|-----------------------|--------------------------|----------------------------|--------------------|-----------------------|-------|
| Mes P         | atients          | 5 (1                  | $\rightarrow$            |                            |                    |                       |       |
| Critique (19) | À risque (5)     | Stable (10) Non       | classés (22) Non réponda | ints (28) Tous (64)        |                    |                       |       |
| = Statut      | Comorbidité<br>? | Centre                | E Prénom                 | = Nom                      | Numéro de portable | Création le           |       |
| NON           | NON              | Transférer le patient | PRENOM                   | NOM                        | +32443444          | 26/03/2020 à<br>12h14 | Voir  |

Cette action génère au patient un **SMS** qui fait office de <u>laisser-passer</u> pour se rendre dans un centre de tri ou un hôpital.

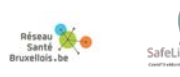

#### Gestion des patients d'un confrère

Pour rechercher le patient d'un confrère, cliquez sur l'onglet « Médecin » (1), utilisez les filtres (2) pour trouver facilement le médecin pour lequel vous assurez le suivi de ses patients et cliquez sur « Voir ses patients » (3). Vous pouvez sélectionner plusieurs médecins.

| Covid19 eMo | onitoring First Line | Mes Patients Médecins | Recherche de patients | Réponses    |                     |
|-------------|----------------------|-----------------------|-----------------------|-------------|---------------------|
| Médeo       | cins                 | 1                     |                       |             |                     |
| Suivre      | ÷ Prénom             | ÷ Nom                 | - N°INAMI             | Création le |                     |
| 2           | Monsieur             | Docteur               | inami                 |             | Voir ses patients   |
| 2           | Docteur Pré          | Docteur Nom           | INAMI123              |             | 3 Voir ses patients |

Tant que vous ne décochez pas ces médecins, l'onglet « Mes Patients » vous renverra désormais les patients des collègues sélectionnés.

#### Recherche d'un patient quelconque

Vous pouvez aussi retrouver un patient via l'onglet « Recherche de patients » (1). Dans cet onglet, tous les patients de tous les médecins apparaissent. Utilisez les filtres (2) et cliquez sur voir (3) pour accéder à la fiche du patient que vous cherchez.

Vous ne pouvez consulter que les patients dont vous assurez le suivi. Les accès sont tracés.

| Covid19 eM    | onitoring First  | Line   | Mes Patients | Médecins | Recherche de patients | Réponses |                                  |                       | Languages | doctor@doctor.be |               |
|---------------|------------------|--------|--------------|----------|-----------------------|----------|----------------------------------|-----------------------|-----------|------------------|---------------|
| Reche         | erche d          | le p   | atients      | ;        | (1)                   |          |                                  |                       |           | No               | uveau Patient |
| ÷ Statut      | Comorbidité<br>? | Centre | ≠ Prén       | m        | = Nom                 | ÷Ne      | uméro de sécurité sociale (NISS) | = Création le         |           | Filtres          |               |
| NON<br>CLASSE | NON              |        | PRENC        | м        | NOM                   | aucu     | n                                | 26/03/2020 à<br>12h14 | Voir      | Nimporte lequel  | ٠             |

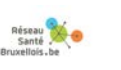

#### Désactiver un patient

Par défaut, tant qu'un patient reste enregistré sur la plateforme, il continue de recevoir un SMS avec le questionnaire <u>Q2</u> toutes les 12h.

Si vous souhaitez désactiver un patient pour cause de guérison, hospitalisation ou de décès, ouvrez la fiche du patient et cliquez sur « Désactiver ».

| Covid19 eMonitoring First Line | Mes Patients | Medecins | Recherche de patients | Réponses |          |                  | Languages -       | doctor@doctor.be | Déconnexion |
|--------------------------------|--------------|----------|-----------------------|----------|----------|------------------|-------------------|------------------|-------------|
| ADMIN / PATIENTS / PRENOM NOM  |              |          |                       |          | Modifier | Ajouter une note | Créer un question | nnaire standard  | Désactiver  |

#### **Echanges d'informations**

Tout médecin a accès aux fiches de tous les patients afin de faciliter l'échange d'informations et de faire le lien entre un centre de tri/hôpital et les généralistes.

Mais les médecins ne peuvent accéder qu'aux patients pour lesquels ils participent à la prise en charge.

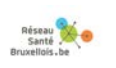

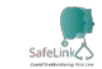

## 5.2. Patient

#### **Apparition de symptômes**

Si vous présentez un ou plusieurs des symptômes ci-dessous, contactez votre médecin par téléphone :

- Fièvre
- Gêne respiratoire
- Etat de conscience diminué
- Perte d'appétit
- Perte de goût et/ou d'odorat
- Vomissement
- Diarrhée
- Présence de frissons
- Douleur thoracique
- •

## **Consultation téléphonique**

Lors de votre consultation téléphonique, votre médecin réalise les étapes suivantes :

- Création de votre fiche patient sur la plateforme SafeLink : Covid19 eMonitoring First Line
- Répond au questionnaire médical <u>Q1</u> avec vous (Questionnaire inscription nouveau patient en annexe)
- Répond au 1<sup>er</sup> questionnaire médical <u>Q2</u> (Questionnaire suivi à domicile
   en annexe) avec vous **OU** vous (ou votre aidant proche) recevez un
   SMS avec ce questionnaire et vous le complétez vous-même par après.

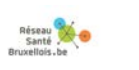

Afin d'aider au mieux votre médecin, nous vous recommandons de remplir vous-même le questionnaire Q2 si vous en êtes capable. Un aidant-proche peut le faire à votre place. Merci pour votre compréhension.

#### Suivi à distance automatique

Pour assurer un suivi optimum, vous recevez automatiquement toutes les 12h un SMS avec un questionnaire <u>Q2</u> à actualiser selon l'évolution de votre état de santé.

Pour votre santé, complétez directement le formulaire.

#### **Répondre aux questionnaires**

Vous recevez un SMS toutes les 12h.

- ✓ Ouvrez le message
- ✓ Cliquez sur le lien
- ✓ Complétez le formulaire Q2
- ✓ Cliquez sur « Valider »

#### Analyse automatique des données

En fonction des réponses des questionnaires <u>Q1 et Q2</u>, un algorithme définit votre état de santé sous la forme d'un statut et d'un code couleur : « Critique », « A risque », « Stable ». A chaque nouveau questionnaire Q2 complété, votre statut est actualisé.

## Suivi du médecin

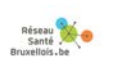

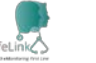

Grâce à un tableau de bord, votre médecin garde toujours un œil sur vous.

- ✓ Si votre état devient critique, votre médecin reçoit une alerte SMS. Si il l'estime nécessaire, il vous proposera d'être transféré vers un centre de tri/un hôpital.
- ✓ Vous êtes prévenu par SMS.
- ✓ Suivez les recommandations.

#### **Renseignez un proche**

Lors de votre consultation téléphonique, renseignez un proche. Cette personne reçoit également les SMS de suivi.

#### Mon état se dégrade soudainement

**Contactez immédiatement votre médecin et retournez sur le dernier SMS reçu et actualisez votre questionnaire Q2.** 

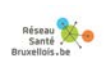

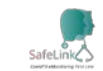

# 6.Politique de gestion des accès

## Patient

Un patient n'a pas d'accès à la plateforme, il peut juste compléter un questionnaire qui lui sera envoyé de manière récurrente. Ce questionnaire a pour objectif de collecter l'évolution des symptômes.

Un algorithme classe automatiquement les patients en catégories en fonction de leur état.

Pour compléter ce questionnaire, le patient reçoit toutes les 12 heures un lien unique par SMS. En cliquant sur ce lien, il arrive directement sur le questionnaire et peut le compléter (sans demande d'identification).

Ce lien est sécurisé dans le sens où il est unique (génération aléatoire) à chaque patient, et ne peut pas être créé par analogie. Le lien expire automatiquement après 24h ou dès que le patient ou son aidant proche a complété le questionnaire.

#### Médecin traitant

Un médecin traitant a accès à la plateforme pour y gérer ses patients, suivre leur évolution via les questionnaires et les assigner à un centre / hôpital si nécessaire.

L'accès à la plateforme pour un médecin traitant s'effectue uniquement depuis la plateforme RSB qui authentifie les médecins de manière forte (eID, itsme® ou totp). Dans la phase de démarrage, une authentification par login/mot de passe sera autorisée.

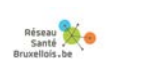

Une fois connecté à la plateforme RSB, un lien sur la page d'accueil permet d'accéder directement à la plateforme SafeLink : COVID19 e-Monitoring. Ce lien permettra au médecin de se connecter de manière sécurisée à la plateforme **Covid19 - eMonitoring First Line**.

#### Utilisateur de centre de triage / hôpital

Un utilisateur de centre (urgentiste, médecin, autre...) peut se connecter à la plateforme avec un email et mot de passe qui lui sera fourni par l'administrateur du centre.

Cet utilisateur peut gérer les patients du centre et assurer le suivi.

#### Administrateur de centre de triage / hôpital

Un administrateur de centre peut, en plus de la gestion des patients, créer des accès à ses collaborateurs pour ce centre. Il entrera pour cela une adresse email et un mot de passe pour chaque nouvel utilisateur.

#### Administrateur global

L'administrateur global de la plateforme a la possibilité de créer des centres de triage / hôpitaux ainsi que de créer des administrateurs de centres.

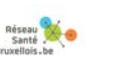

# 7. Remarques

Cet outil informatique est un outil d'aide au diagnostic développé et mis en œuvre dans l'urgence pour répondre à la crise sanitaire en cours.

Bien qu'élaboré en étroite collaboration avec des membres du corps médical, il ne remplace pas le diagnostic réalisé par un professionnel de la santé.

Les développeurs de cet outil informatique, ainsi que le Réseau Santé Wallon et le Réseau Santé Bruxellois qui hébergent l'outil, ne donnent aucune garantie quant à la fiabilité, au degré de certitude ou encore à la disponibilité de l'outil. Ils excluent toute responsabilité découlant de l'utilisation ou de l'indisponibilité éventuelle de l'outil.

# 8. Contact

SafeLink Covid19 e-Monitoring First Line App Version – V1.0 FRATEM asbl Boulevard Patience et Beaujonc, 9 4000 LIEGE Contact: <u>support-covid19eMFL@thefaktory.com</u>

#### Contact Réseau Santé Bruxellois :

Tel : 02 513 01 68 ou 0495 24 77 57

Email : info@abrumet.be

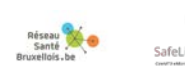

#### 9. Annexes

- Questionnaire Q1 Questionnaire Nouveau Patient Pages 25-26-27
- 2. Questionnaire Q2 Questionnaire suivi à domicile Pages 28-29

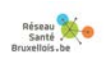

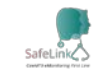

#### Questionnaire Q1 – Questionnaire Nouveau Patient

| Inclure un nouveau patient dans le suivi à domicile                                                             | tour |
|----------------------------------------------------------------------------------------------------|------|
| Coordonnées du patient                                                                                          |      |
| Médecin généraliste référent du patient                                                                         |      |
| INAMI123 Docteur Pré Docteur Nom                                                                                | Ŧ    |
| Numéro de sécurité sociale (NISS) *                                                                             |      |
| Si le patient n'a pas de numéro de sécurité sociale, mettre 'aucun'                                             |      |
| Nom *                                                                                                    |      |
| Prénom *                                                                                                    |      |
|                                                                                                    |      |
| Adresse                                                                                                    |      |
| Numéro de téléphone mobile *                                                                                    |      |
|                                                                                                    |      |
| Email du patient                                                                                                |      |
| Numèro de téléphone mobile d'un contact tiers                                                                   |      |
|                                                                                                    |      |
| Informations sur le patient<br><sub>Sexe *</sub>                                                                |      |
|                                                                                                    | Ŧ    |
| Date de naissance *                                                                                             |      |
| ex: 13-06-1992                                                                                                  |      |
| Veuillez introduire la date de naissance suivant le format JJ-MIM-AAAA. Si la date est inconnue, encodez 01-01- | 1901 |
| Taille (cm)                                                                                                    |      |
|                                                                                                    |      |
| Poids (kg)                                                                                                    |      |
| Employé en tant que professionnel de santé ?                                                                    |      |
|                                                                                                    | ٣    |
| Enceinte ? *                                                                                                    |      |
| Non                                                                                                    | ۳    |

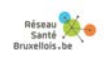

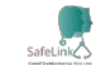

Traitements au long cours notables

| patient)                                     | luence le niveau de risque du         |
|----------------------------------------------|---------------------------------------|
| Tabagisme *                                  | Maladie hénatique modérée ou sévère * |
| Qui                                          |                                       |
| <ul> <li>Jamais</li> </ul>                   | Non                                   |
| Ancien fumeur                                |                                       |
| Alcooliemo *                                 | Maladie hépatique légère *            |
|                                              | Oui                                   |
| Non                                          | Non                                   |
|                                              | Trouble neurologique chronique *      |
| Obésité (définie par le personnel médical) * | Oui Oui                               |
| Oui Oui                                      | Non                                   |
| Non                                          | Démence *                             |
| Malnutrition *                               | O Qui                                 |
| Oui Oui                                      | Non                                   |
| Non                                          |                                       |
| Dishète non compliqué *                      | Neoplasie maligne *                   |
| o out                                        | O Oui                                 |
| Non                                          | Non                                   |
|                                              | Maladie hématologique chronique *     |
| Diabète avec complications associées *       | Oui Oui                               |
| Oui Oui                                      | Non                                   |
| Non                                          | VIH/SIDA *                            |
| Hypertension artérielle *                    | O Qui                                 |
| Oui                                          | Non                                   |
| Non                                          | T                                     |
| Maladie chronique cardiaque incluant         | Traitements immunosuppresseurs *      |
| maladie congénitale cardiaque (sauf          | Our     Non                           |
| hypertension) *                              |                                       |
| Oui                                          | Antécédent de greffe d'organe *       |
| Non                                          | Oui Oui                               |
| Maladie pulmonaire chronique (sauf asthme)   | Non                                   |
| *                                            | Maladie rhumatologique *              |
| Oui                                          | Oui                                   |
| Non                                          | Non                                   |
| Asthme (diagnostic médical posé) *           | Autre facteur de risque notable       |
| Oui                                          | Oui Oui                               |
| Non                                          | Non                                   |
| Maladie rénale chronique, dialysée ou pas *  | Si Oui, lesquels                      |
| © Qui                                        |                                       |
| <ul> <li>Non</li> </ul>                      |                                       |
|                                              |                                       |

#### marhiditás (laur cálactian influ . do ricquo du ~

#### Informations sur l'infection Covid-19

J1 du début des symptômes \*

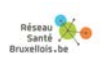

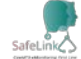

| Présence de nersonnes dans le même logement / au domicile * |  |
|-------------------------------------------------------------|--|
| resence de personnes dans le meme logement y au donnene     |  |
|                                                             |  |
| Si Oui, précisez (femme, enfant, proche, etc)               |  |
|                                                             |  |

#### Répond aux critères de suivi à domicile :

- Absence de détresse respiratoire
- Confinement psychologiquement possible
- Confinement matériellement possible
- Accepte le confinement avec suivi digital à distance

Suivi à domicile possible ?

Créer

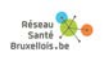

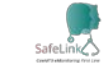

Ŧ

#### Questionnaire Q2 – Questionnaire suivi à domicile

| Ce court questionnaire permet de suivre l'évolution de vos symptômes. Toutes les                                                                                                    |                 |  |  |  |  |
|----------------------------------------------------------------------------------------------------|-----------------|--|--|--|--|
| données sont revues par des équipes soignantes. Ce questionnaire sera répété<br>régulièrement.                                                                                                    |                 |  |  |  |  |
| En cas d'urgence, contactez le médecin généraliste.                                                                                                    |                 |  |  |  |  |
| Questionnaire de Damien Louis                                                                                                    |                 |  |  |  |  |
| enez votre température                                                                                                    |                 |  |  |  |  |
| vous disposez d'un thermomètre médical, veuillez mesurer votre température en degrés Celsius.                                                                                                    |                 |  |  |  |  |
| omment prendre sa température ?                                                                                                    |                 |  |  |  |  |
| ochez la case décrivant le mieux votre gêne respiratoire (sensation d'étouffement, dy                                                                                                    | spnée           |  |  |  |  |
| 0 - Rien                                                                                                    |                 |  |  |  |  |
| lesurez votre fréquence cardiaque                                                                                                    |                 |  |  |  |  |
|                                                                                                    |                 |  |  |  |  |
| i battements par minute. Si c'est possible pour vous, veuillez mesurer la fréquence de vos pulsations cardia<br>pos.                                                                                                    | aques a         |  |  |  |  |
| omment mesurer sa fréquence cardiaque ?                                                                                                    |                 |  |  |  |  |
| lesurez votre fréquence respiratoire                                                                                                    |                 |  |  |  |  |
|                                                                                                    |                 |  |  |  |  |
| cycles respiratoire par minute.                                                                                                    |                 |  |  |  |  |
|                                                                                                    |                 |  |  |  |  |
| lesurez votre saturation en O2                                                                                                    |                 |  |  |  |  |
|                                                                                                    |                 |  |  |  |  |
| vous disposar d'un saturomàtra variillar masurar votra saturation en overaina                                                                                                    |                 |  |  |  |  |
| vous disposez d'un saturomètre, veuillez mesurer votre saturation en oxygène.<br>armi les propositions suivantes, sélectionnez celle qui correspond à votre état de con                                                                                                    | scien           |  |  |  |  |
| vous disposez d'un saturomètre, veuillez mesurer votre saturation en oxygène.<br>armi les propositions suivantes, sélectionnez celle qui correspond à votre état de con<br>:tuel *                                                                                                    | scien           |  |  |  |  |
| vous disposez d'un saturomètre, veuillez mesurer votre saturation en oxygène.<br>armi les propositions suivantes, sélectionnez celle qui correspond à votre état de con<br>:tuel *<br>Bien que malade, vous vous sentez bien réveillé et alerte.<br>Vous êtes abattu et apathique mais vous répondez sans délai aux sollicitations verb<br>votre entourage.                                                                                                    | scien<br>ales c |  |  |  |  |
| vous disposez d'un saturomètre, veuillez mesurer votre saturation en oxygène.<br>armi les propositions suivantes, sélectionnez celle qui correspond à votre état de con<br>ctuel *<br>Bien que malade, vous vous sentez bien réveillé et alerte.<br>Vous êtes abattu et apathique mais vous répondez sans délai aux sollicitations verb<br>votre entourage.<br>Le patient est stuporeux ou inconscient sans réponse aux sollicitations verbales                                                      | scien<br>ales c |  |  |  |  |
| vous disposez d'un saturomètre, veuillez mesurer votre saturation en oxygène.<br>armi les propositions suivantes, sélectionnez celle qui correspond à votre état de con<br>ctuel *<br>Bien que malade, vous vous sentez bien réveillé et alerte.<br>Vous êtes abattu et apathique mais vous répondez sans délai aux sollicitations verb<br>votre entourage.<br>Le patient est stuporeux ou inconscient sans réponse aux sollicitations verbales<br>uvez-vous et urinez-vous régulièrement ? *        | scien<br>ales c |  |  |  |  |
| vous disposez d'un saturomètre, veuillez mesurer votre saturation en oxygène.<br>armi les propositions suivantes, sélectionnez celle qui correspond à votre état de con<br>ctuel *<br>Bien que malade, vous vous sentez bien réveillé et alerte.<br>Vous êtes abattu et apathique mais vous répondez sans délai aux sollicitations verb<br>votre entourage.<br>Le patient est stuporeux ou inconscient sans réponse aux sollicitations verbales<br>uvez-vous et urinez-vous régulièrement ? *<br>Oui | ales c          |  |  |  |  |

Depuis que vous avez rempli le dernier questionnaire, avez-vous vomi ou avez-vous eu la diarrhée ? \*

O Oui

O Non

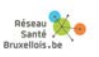

Depuis que vous avez rempli le dernier questionnaire, avez-vous eu des frissons ? \*

29

○ Oui ○ Non